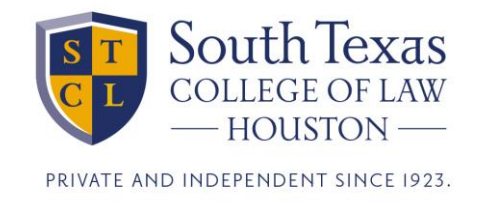

## **Uploading Your Answer File**

When you are finished with your exam, click the Finish button on the last question.

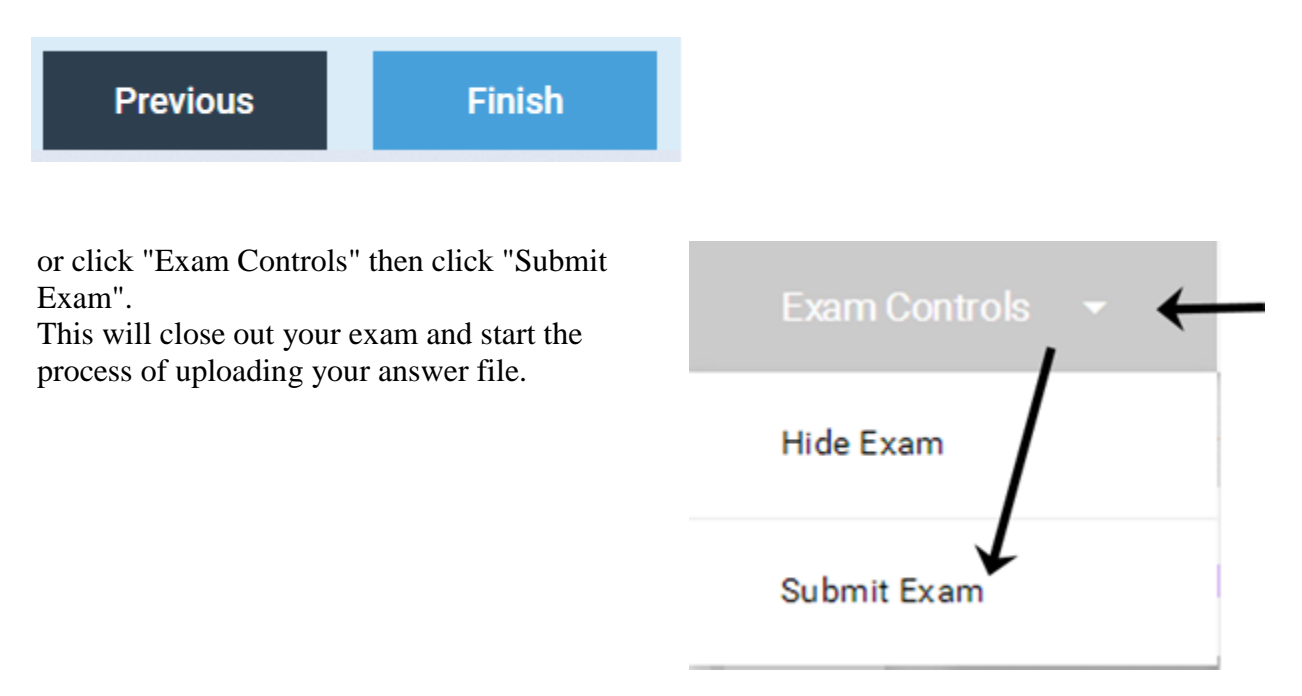

This next screen is the Point Of No Return. Once you exit the exam from this screen, you cannot return. If you need to return to the exam, click "Return To Exam".

Otherwise, if you are ready to exit and upload your answers, click "I am ready to exit my exam" to put a check mark there. Then click "Submit Exam". This will close out the exam.

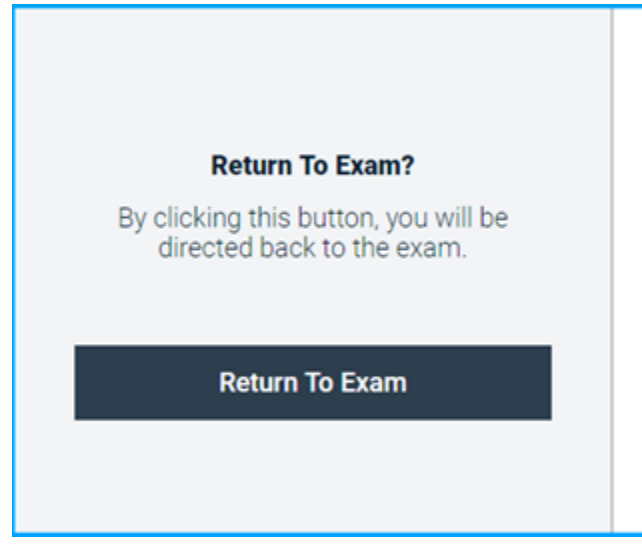

If you do not exit manually before the exam timer expires, the exam will end automatically, and you will get this screen:

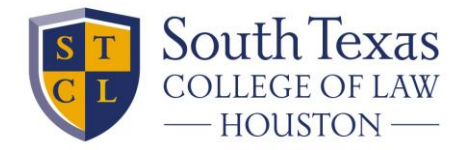

PRIVATE AND INDEPENDENT SINCE 1923.

| <b>₹</b> Examplify <sup>-</sup> | Time Limit Reached.<br>The time limit for this exam has been reached.<br>Your exam is now closing and the exam file will<br>be uploaded. |
|---------------------------------|----------------------------------------------------------------------------------------------------|
|---------------------------------|----------------------------------------------------------------------------------------------------|

At this point, Examplify will switch your computer out of secure exam mode and back to normal mode. Then it will upload the answer file containing your exam answers.

222 MAIL TESTO1 EMAIL TESTO1 CORRESTIN II v3.9 COngratulations! Your exam has been successfully submitted. Leave Feedback Return to Dashboard

When your answer file has successfully uploaded, you will get this screen:

Once you get this screen, you are finished.

**Do not close your computer until you get this screen!** If you get an error message, or anything else, contact our office for assistance.